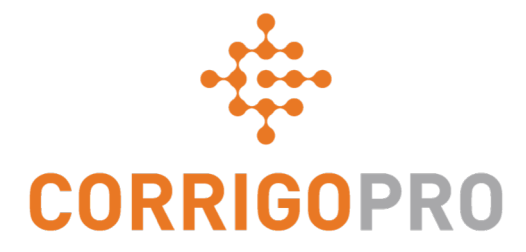

## Comment être payé : Transmettre des factures à vos clients avec CorrigoPro

## **Table des matières**

Diapositives 4 et 5 – Facture CorrigoPro

Diapositives 6 et 7 – Statuts de facture/Client/Filtre

Diapositives 8 à 12 – Créer une facture unique/Données obligatoires

Diapositive 13 – Joindre les documents

Diapositives 14 et 15 – Modèle d'importation groupée

Diapositives 16 et 17 – Importer des factures

Diapositive 18 – Soumettre des factures importées

## **Connexion au bureau CorrigoPro**

| CORRIGOPRO<br>DESKTOP                                                |                    |                      | • • |
|----------------------------------------------------------------------|--------------------|----------------------|-----|
|                                                                      |                    |                      |     |
|                                                                      |                    |                      |     |
|                                                                      | ryanb@corrigo.com  |                      |     |
|                                                                      | •••••              |                      |     |
|                                                                      | SE SOUVENIR DE MOI |                      |     |
| Entrez votre adresse courriel et v<br>de passe pour vous connecter à | otre mot           | CONNEXION            |     |
| CorrigoPro.                                                          |                    | MOT DE PASSE OUBLIÉ? |     |

## **Vignette Facturation CorrigoPro**

Seuls les utilisateurs administrateurs peuvent voir la vignette Facturation et y accéder.

Cliquez sur la vignette Facturation pour ouvrir l'application de facturation dans le bureau CorrigoPro.

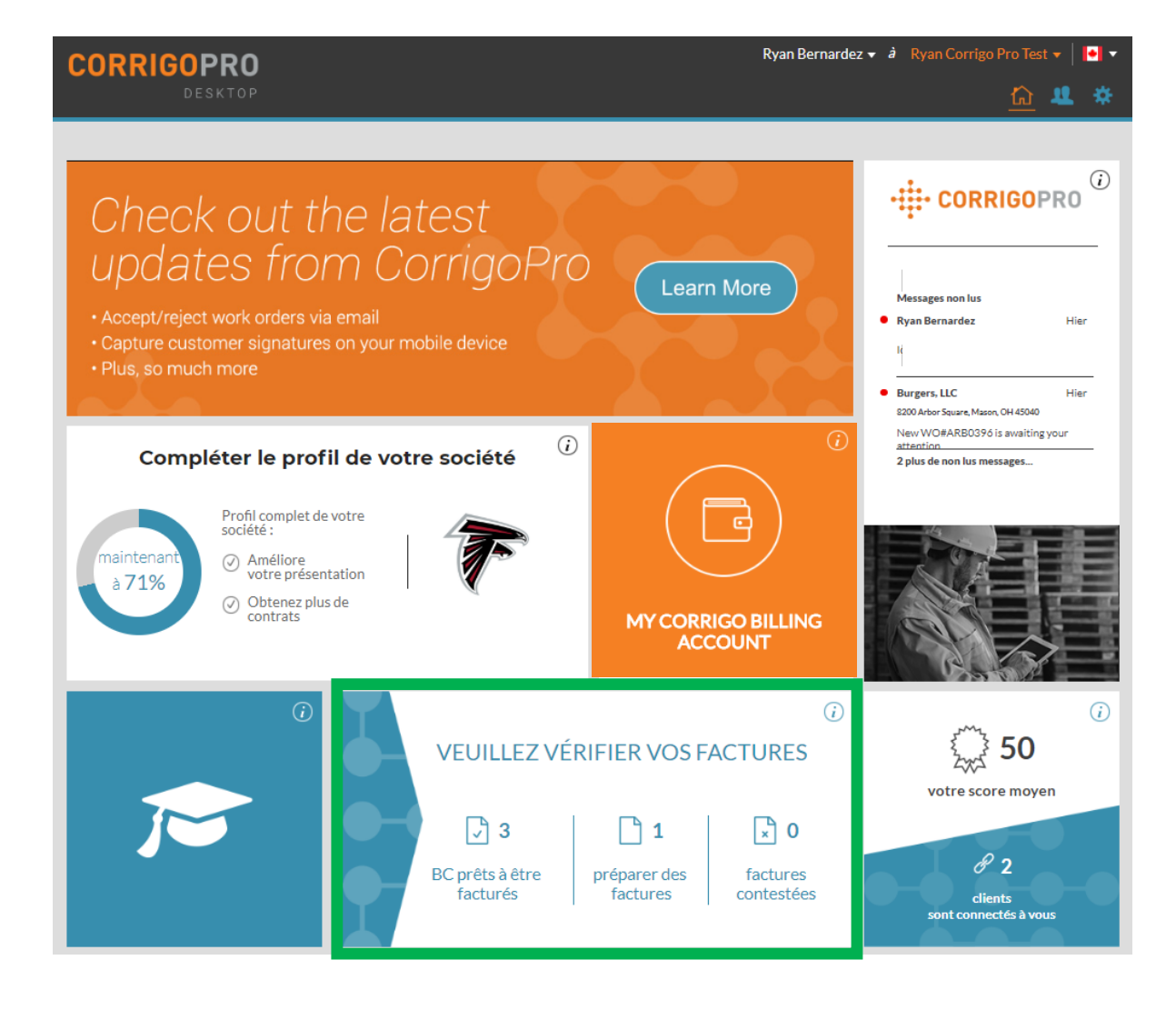

## **Application de facturation**

### Champs de données

- N<sup>o</sup> du bon de commande
- Client
- Date de la dernière mise à jour
- Numéro de la facture
- Date de la facture
- Total
- Statut
- Action

| NVOICING                | APP                         |                                         |                         |                          | Ryan Bernardez | 🕶 à Ryan ( | Corrigo Pro Test 🔻 📔 🕶 |
|-------------------------|-----------------------------|-----------------------------------------|-------------------------|--------------------------|----------------|------------|------------------------|
|                         |                             |                                         |                         |                          |                |            | <u> </u>               |
|                         |                             |                                         |                         |                          |                |            |                        |
| IMPORTER LES F          | ACTURES TÉLÉCHARC           | ER LE MODÈLE                            | DE FACTURE              |                          |                |            |                        |
| Q Chercher une fact     | ture                        | it <b>▼ CLIENT:</b> To                  | ut 🔻                    |                          |                |            | PLUS DE FILTRES 🔻      |
| NO DU BC                | CLIENT                      | DATE DE LA<br>DERNIÈRE MISE<br>À JOUR ▼ | NUMÉRO DE<br>LA FACTURE | DATE DE<br>LA<br>FACTURE | TOTAL          | STATUT     | ACTION                 |
| CO0010057               | QA Requestor for CorrigoPro | 2018-05-10                              |                         |                          |                | Nouveau    | CRÉER                  |
| ARB0401                 | Burgers, LLC                | 2018-05-09                              |                         |                          |                | Nouveau    | CRÉER                  |
| CO0010054               | QA Requestor for CorrigoPro | 2018-03-26                              | CO0010054               |                          | 125,00 \$ USD  | Brouillon  | MODIFIER               |
| Factures par page : 5 ▼ |                             |                                         |                         |                          |                |            |                        |

La fonction Rechercher vous permet de faire une recherche par numéro de bon de commande ou de facture.

Les filtres figurent en haut; cliquez sur « Statut » pour voir les filtres de statut disponibles.

## **Application de facturation : Statut/Client**

#### Menu déroulant Statut

> INVOICING APP

- Cochez la ligne à droite du statut de facture que vous souhaitez afficher.
- Vous pouvez afficher plus d'un statut à la fois.
- Cliquez sur « Effacer la sélection » pour afficher toutes les factures.

TÉLÉCHARCER LE MORÈLE DE FACTURE

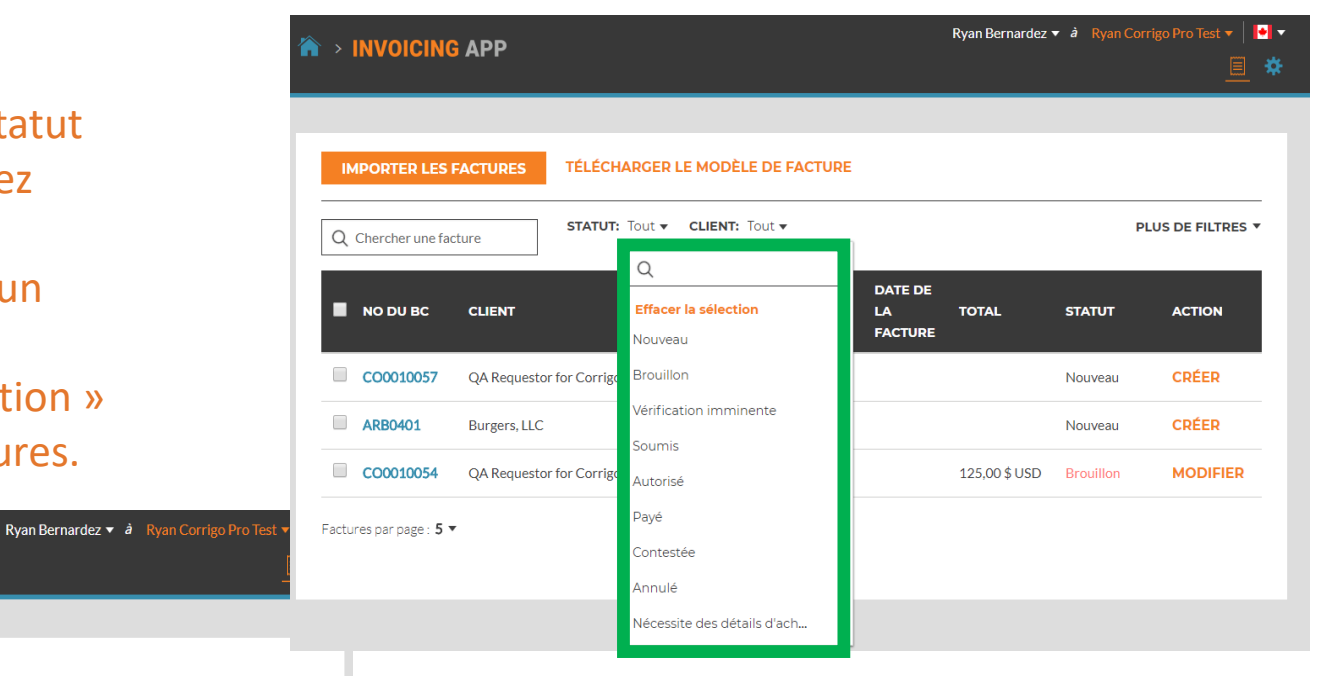

|           |                             |                                      | Q                                    |               |           |          |
|-----------|-----------------------------|--------------------------------------|--------------------------------------|---------------|-----------|----------|
| NO DU BC  | CLIENT                      | DATE DE LA<br>DERNIÈRE I<br>À JOUR ▼ | Effacer la sélection<br>Burgers, LLC | AL            | STATUT    | ACTION   |
| CO0010057 | QA Requestor for CorrigoPro | 2018-05-10                           | QA Requestor for CorrigoPro          |               | Nouveau   | CRÉER    |
| ARB0401   | Burgers, LLC                | 2018-05-09                           |                                      |               | Nouveau   | CRÉER    |
| CO0010054 | QA Requestor for CorrigoPro | 2018-03-26                           | CO0010054                            | 125,00 \$ USD | Brouillon | MODIFIER |

### Menu déroulant Client

- Affichez tous les clients ou cochez la ligne à droite du client que vous souhaitez afficher en particulier.
- Cliquez sur « Effacer la sélection » pour afficher tous les clients.

## **Application de facturation : Plus de filtres**

| > INVOICIN            | G APP                       |                                        |                           | Ryan Bernardez                                    | 🕶 à Ryan Co | rrigo Pro Test 🔻   🖡 |
|-----------------------|-----------------------------|----------------------------------------|---------------------------|---------------------------------------------------|-------------|----------------------|
| IMPORTER LES          | FACTURES TÉLÉCHAR           | GER LE MODÈLI                          | E DE FACTURE              |                                                   |             |                      |
| Q Chercher une fa     | cture                       | out 👻 CLIENT: 1                        | Tout ₹ 🙁 TYPE             | Tout •                                            |             | PLUS DE FILTRES 🔻    |
| NO DU BC              | CLIENT                      | DATE DE LA<br>DERNIÈRE MIS<br>À JOUR ▼ | NUMÉRO DE<br>E LA FACTURE | Effacer la sélection<br>Bons de commande réactifs | л           | ACTION               |
| CO0010057             | QA Requestor for CorrigoPro | 2018-05-10                             |                           | Bons de commande de M                             | eau         | CRÉER                |
| ARB0401               | Burgers, LLC                | 2018-05-09                             |                           |                                                   | Nouveau     | CRÉER                |
| CO0010054             | QA Requestor for CorrigoPro | 2018-03-26                             | CO0010054                 | 125,00 \$ USD                                     | Brouillon   | MODIFIER             |
| Factures par page : 5 | •                           |                                        |                           |                                                   |             |                      |

#### Plus de filtres

- Vous offre la possibilité d'afficher les factures par date, date de dernière mise à jour ou type de facture.
- Cliquez sur « TYPE » pour afficher les factures de bons de commande réactifs ou de bons de commande de MP/MR.
- Cliquez sur « Effacer la sélection » pour afficher toutes les factures.

## Application de facturation : Créer/Afficher une facture unique

| <b>`</b> , |                            |              |                     |                                         |                         |                          | Ryan Bernardez | 🗕 à Ryan  | Corrigo Pro Test 🔻 📔 | • |
|------------|----------------------------|--------------|---------------------|-----------------------------------------|-------------------------|--------------------------|----------------|-----------|----------------------|---|
|            |                            | AFF          |                     |                                         |                         |                          |                |           |                      |   |
|            |                            |              |                     |                                         |                         |                          |                |           |                      |   |
| IN         | IPORTER LES                | FACTURES     | TÉLÉCHARG           | ER LE MODÈLE                            | DE FACTURE              |                          |                |           |                      |   |
| Q          | Chercher une fac           | cture        | <b>STATUT:</b> Tout | t <b>▼ CLIENT:</b> To                   | out 🔻                   |                          |                |           | PLUS DE FILTRES      | • |
| -          | NO DU BC                   | CLIENT       |                     | DATE DE LA<br>DERNIÈRE MISE<br>À JOUR ▼ | NUMÉRO DE<br>LA FACTURE | DATE DE<br>LA<br>FACTURE | TOTAL          | STATUT    | ACTION               |   |
|            | CO0010057                  | QA Requestor | for CorrigoPro      | 2018-05-10                              |                         |                          |                | Nouveau   | CRÉER                |   |
|            | ARB0401                    | Burgers, LLC |                     | 2018-05-09                              |                         |                          |                | Nouveau   | CRÉER                |   |
|            | CO0010054                  | QA Requestor | for CorrigoPro      | 2018-03-26                              | CO0010054               |                          | 125,00 \$ USD  | Brouillon | MODIFIER             |   |
| Factu      | ires par page : <b>5 🔻</b> | •            |                     |                                         |                         |                          |                |           |                      |   |
|            |                            |              |                     |                                         |                         |                          |                |           | /                    |   |
|            |                            |              |                     |                                         |                         |                          |                |           |                      |   |

- Cliquez sur le no du bon de commande pour voir les détails de ce dernier.
- Cliquez sur « Créer » pour ouvrir la facture souhaitée.

## Application de facturation : Temps passé sur le site

| CLIENT QA Req                                                                                                    | uestor for CorrigoPro<br>5-10                                                                                                    | DATE DE LA FACTUR                                          | E                                                                                                    |                                                                                                    |                                            |  |
|----------------------------------------------------------------------------------------------------|----------------------------------------------------------------------------------------------------|------------------------------------------------------------|----------------------------------------------------------------------------------------------------|----------------------------------------------------------------------------------------------------|--------------------------------------------|--|
| DERNIÈRE MISE À<br>JOUR                                                                                                    | NU                                                                                                    | JMÉRO DE LA FACTUR                                         | E                                                                                                    | OUMET<br>TILISER LE<br>IO DE BC                                                                                                    | TRE                                        |  |
| NPD 505,00                                                                                                    | \$ USD                                                                                                    |                                                            |                                                                                                    | DE FIL                                                                                                    | RES -                                      |  |
| HEURES SUR LE SITE VOIR                                                                                                    |                                                                                                    |                                                            |                                                                                                    |                                                                                                    |                                            |  |
| INVOICE BY 2018-08                                                                                                    | 5-01 00:00                                                                                                    |                                                            |                                                                                                    | ACTIO                                                                                                    |                                            |  |
| CATÉGORIE/ARTICLE DESCR                                                                                                    | IPTION Q                                                                                                    | TÉ TARIF                                                   | SOUS-<br>TOTAL                                                                                                    |                                                                                                    | _                                          |  |
| Veuillez sélectionner                                                                                                    | 1.0                                                                                                    | 0.0000 \$ U.,                                              | . 0.00 \$ USD                                                                                                    | CRÉEF                                                                                                    |                                            |  |
|                                                                                                    |                                                                                                    |                                                            |                                                                                                    | CRÉER                                                                                                    |                                            |  |
|                                                                                                    |                                                                                                    | TAX                                                        | KE 0,00 \$ USD                                                                                                    | MODI                                                                                                    | IER                                        |  |
|                                                                                                    |                                                                                                    | тоти                                                       | AL 0,00 \$ USD                                                                                                    |                                                                                                    |                                            |  |
|                                                                                                    |                                                                                                    |                                                            |                                                                                                    |                                                                                                    |                                            |  |
|                                                                                                    | UPLOAD YOUR ATT.<br>or drag and drop t                                                                                                    | ACHMENT<br>hem here                                        |                                                                                                    | OUMET                                                                                                    | TRE                                        |  |
|                                                                                                    |                                                                                                    |                                                            |                                                                                                    |                                                                                                    |                                            |  |
| HISTORIQUE DES ACTIONS                                                                                                    |                                                                                                    |                                                            |                                                                                                    | Ŧ                                                                                                    |                                            |  |
|                                                                                                    |                                                                                                    |                                                            |                                                                                                    |                                                                                                    |                                            |  |
|                                                                                                    |                                                                                                    | RÉINITIALIS                                                | ER SOUM                                                                                                    |                                                                                                    |                                            |  |
| Ł LISTE DE PRIX                                                                                                    |                                                                                                    | RÉINITIALIS                                                | SER SOUM                                                                                                    | IETTRE                                                                                                    |                                            |  |
| ± LISTE DE PRIX                                                                                                    |                                                                                                    | RÉINITIALIS                                                | ER SOUM                                                                                                    | ETTRE                                                                                                    |                                            |  |
| ± LISTE DE PRIX                                                                                                    |                                                                                                    | RÉINITIALIS                                                | ER SOUM                                                                                                    |                                                                                                    | Test V Q V                                 |  |
| ± LISTE DE PRIX<br>Heures sur le site pr                                                                                                    | our le bon de com                                                                                                    | RÉINITIALIS                                                | ER SOUM                                                                                                    | ETTRE<br>A STATE OF A STATE OF A ST | Trest • • • •                              |  |
| LISTE DE PRIX                                                                                                    | our le bon de com                                                                                                    | RÉINITIALIS                                                | ER SOUM                                                                                                    | ETTRE X                                                                                                    | Text - Q -                                 |  |
| LISTE DE PRIX<br>Heures sur le site pr<br>lournal des arrivées et des dépar<br>ARRIVÉE                                                                                                    | our le bon de com<br>ts<br>départ                                                                                                    | RÉINITIALIS                                                | ER SOUM                                                                                                    | ETTRE                                                                                                    | Trest × 0 ×                                |  |
| LISTE DE PRIX                                                                                                    | our le bon de com<br>ts<br>DÉPART<br>2018-05-10 11:39<br>Statut: incertain                                                                                       | RÉINITIALIS                                                | EVAN DE MARY AN<br>1001/20057<br>ES VÉRIFIÉES                                                                                                    | ETTRE                                                                                                    |                                            |  |
| LISTE DE PRIX                                                                                                    | ts<br>DEPART<br>2018-05-10 11:39<br>Statut: Incertain<br>Méthode : Inconnu<br>2018-05-10 12:06                                                                   | RÉINITIALIS                                                | EVINGENIUS<br>EVINGENIUS<br>ES VÉRIFIÉES                                                                                                    | ETTRE<br>X                                                                                                    | Mettre<br>Filtres +                        |  |
| LISTE DE PRIX HEURES SUR le site pr Journal des arrivées et des dépar ARRIVÉE 2018-05-10 10:58 Statut : Incertain Méthode : Inconnu 2019-05-10 11:47 Statut : Incertain Méthode : Inconnu | bour le bon de com<br>ts<br>DEPART<br>2018-05-10 11:39<br>Statut : Incertain<br>Méthode : Inconnu<br>2018-05-10 12:06<br>Statut : Incertain<br>Méthode : Inconnu | RÉINITIALIS                                                | EVANJER SOUM                                                                                                    | ETTRE                                                                                                    |                                            |  |
| LISTE DE PRIX HEURES SUR le Site pr Journal des arrivées et des dépar ARRIVÉE 2018-05-10 10:58 Statut : Incertain Méthode : Inconnu                                                       | ts<br>DEPART<br>2018-05-10 11:39<br>Statut : Incertain<br>Méthode : Inconnu<br>Méthode : Inconnu                                                                 | RÉINITIALIS<br>Immande no CO<br>HEUR                       | Even Brown<br>0010057<br>Es VÉRIFIÉES                                                                                                    | ETTRE<br>X<br>I<br>I<br>I<br>I<br>I<br>I<br>I<br>I<br>I<br>I<br>I<br>I<br>I<br>I<br>I<br>I<br>I<br>I                                                                                                    | METTRE<br>FILTRES *                        |  |
| LISTE DE PRIX                                                                                                    | our le bon de com<br>ts<br>DÉPART<br>2018-05-10 11:39<br>Statut : Incertain<br>Méthode : Inconnu<br>Méthode : Inconnu                                            | RÉINITIALIS<br>Immande no CO<br>HEUR                       | ER SOUM                                                                                                    | ETTRE                                                                                                    |                                            |  |
| LISTE DE PRIX                                                                                                    | ts<br>DÉPART<br>2018-05-10 11:39<br>Statut: Incertain<br>Méthode: Inconnu<br>Méthode: Inconnu                                                                    | RÉINITIALIS<br>Immande no CO<br>HEUR                       | RYAN BOTTAL CONTRACTOR CONTRACTOR CONTRACTON | ettree                                                                                                    |                                            |  |
| LISTE DE PRIX                                                                                                    | our le bon de com<br>ts<br>DEPART<br>2018-05-10 11:39<br>Statut : Incertain<br>Méthode : Inconnu<br>2018-05-10 12:06<br>Statut : Incertain<br>Méthode : Inconnu  | RÉINITIALIS<br>Immande no CO<br>HEUR<br>Total d            | R SOUM                                                                                                    | ETTRE                                                                                                    | Inst                                       |  |
| LISTE DE PRIX                                                                                                    | bour le bon de com<br>ts<br>DEPART<br>2018-05-10 11:39<br>Statut: Incertain<br>Méthode : Inconnu<br>2018-05-10 12:06<br>Statut: Incertain<br>Méthode : Inconnu   | RÉINITIALIS<br>Immande no CO<br>HEUR<br>Total d            | EXAMPLE SOUND<br>EXAMPLE SOUND<br>ES VÉRIFIÉES<br>I'heures vérifiées su                                                                                                    | ETTRE                                                                                                    |                                            |  |
| LISTE DE PRIX                                                                                                    | bour le bon de com<br>ts<br>DEPART<br>2018-05-10 11:39<br>Statut : Incertain<br>Méthode : Inconnu<br>Méthode : Inconnu                                           | RÉINITIALIS<br>Immande no CO<br>Heur<br>Total d            | EVANDEMONY<br>EVANDEMONY<br>ES VÊRIFIÊES                                                                                                    | ETTRE                                                                                                    |                                            |  |
| LISTE DE PRIX                                                                                                    | DEPART<br>2018-05-10 11:39<br>Statut : Incertain<br>Méthode : Inconnu<br>2018-05-10 12:06<br>Statut : Incertain<br>Méthode : Inconnu<br>Méthode : Inconnu        | RÉINITIALIS<br>Immande no CO<br>HEUR<br>Total d<br>Total d | EXAMPLE SOUND                                                                                                    | IETTRE                                                                                                    | INCE VICE VICE VICE VICE VICE VICE VICE VI |  |

Pour afficher votre modèle de facture, cliquez sur « Créer ».

- Cliquez sur « Temps passé sur le site » pour voir combien de temps il a fallu pour fournir ce service.
- Le moment d'arrivée et le moment de départ sont enregistrés.
- La position GPS est enregistrée UNIQUEMENT pour l'arrivée et le départ.
- Le statut est « Mauvais » si la distance de l'emplacement dépasse la limite établie.
- Le statut est « Bon » si la distance respecte la limite établie.

## Application de facturation : Champs de données obligatoires

| 🏠 > INVOI                             | Facture pour le                                              | e bon de commande                                       | numéro (                      | <sub>Rya</sub> | n Bernardez 🔻 à Ryan C<br>NOUVEAU | orrigo Pro Test 🔻 📔 🔻 |
|---------------------------------------|--------------------------------------------------------------|---------------------------------------------------------|-------------------------------|----------------|-----------------------------------|-----------------------|
|                                       | CLIENT Q<br>DATE DE LA 2<br>DERNIÈRE MISE À<br>JOUR<br>NPD 5 | A Requestor for CorrigoPro<br>018-05-10<br>05,00 \$ USD | DATE E<br>NUMÉRO E            | E LA FACTURE   | UTILISER L<br>NO DE BC            | DE FILTRES ¥          |
|                                       | INVOICE BY 2                                                 | 018-06-01 00:00                                         | QTÉ                           | TARIF          | SOUS-<br>TOTAL                    | ACTION                |
| CO0010                                | Veuillez sélectionner                                        |                                                         | 1,00                          | 0,0000 \$ U    | 0,00 \$ USD                       | CRÉER                 |
| ARB040     CO0010     Factures par pa |                                                              |                                                         |                               | TAXE           | 0,00 \$ USD<br>0,00 \$ USD        |                       |
|                                       |                                                              | UPLOAD YOU<br>or drag and o                             | R ATTACHMEN<br>drop them here | -              |                                   | OUMETTRE              |
|                                       |                                                              | S                                                       |                               | RÉINITIALISE   | RSOUMETTRE                        |                       |

### **Champs obligatoires**

- Date de la facture
- Numéro de facture
- Catégorie/article | Description | Quantité | Tarif | Sous-total
- Taxes (s'il y a lieu)
- Le téléchargement de pièces jointes est facultatif.

## Champs de données de facturation : Date/Numéro de facture

| INVOI      | Facture pour                  | le bon de command           | e numéro        | Rya<br>CO0010057 | BROUILL | ardez · | ▼ à     | Ryan ( | Corrigo<br>× | Pro T | est ▼  | • |
|------------|-------------------------------|-----------------------------|-----------------|------------------|---------|---------|---------|--------|--------------|-------|--------|---|
|            | CLIENT                        | QA Requestor for CorrigoPro | DATE            |                  | 2018    | -05-10  | l m     | 1      |              |       |        |   |
| IPORTER    | DATE DE LA<br>DERNIÈRE MISE À | <sup>201</sup> CUSTOMER     | DATE            | DE ENTACIONE     | 2010    | 05-10   |         | -1004  | 0            |       |        | 1 |
|            | JOUR                          |                             | NUMÉRO          | DE LA FACTURE    | a.      | hu      | п<br>ma | me     | .8<br>       | Ve    |        |   |
| Chercher   | NPD                           | 505,00 \$ USD               |                 |                  | 29      | 30      | 1       | 2      | 3            | 4     | 5      | • |
| Chercher   | HEURES SUR LE SITE            | VOIR                        |                 |                  | 6       | 7       | 8       | 9      | 10           | 11    | 12     |   |
|            | INVOICE BY                    | 2018-06-01 00:00            |                 |                  | 13      | 14      | 15      | 16     | 17           | 18    | 19     |   |
|            |                               |                             |                 |                  | 20      | 21      | 22      | 23     | 24           | 25    | 26     |   |
| _ 1        | CATÉGORIE/ARTICLE             | DESCRIPTION                 | QTÉ             | TARIF            | 27      | 28      | 29      | 30     | 31           | 1     | 2      |   |
| 00010      | Manillag sélestingen          |                             | 1.00            | 0.0000 \$11      | 3       | 4       | 5       | 6      | 7            | 8     | 9      |   |
| ARBO40     | veumez selectionner           |                             | 1,00            | 0,0000 φ 0       | 0,00 :  | 05D     |         |        |              | CRÉ   | FD     |   |
|            |                               |                             |                 | TAXE             | 0,00    | \$USE   |         |        |              |       |        |   |
| CO0010     |                               |                             |                 | τοται            | 0.00    | \$USD   |         |        |              | MOE   | DIFIER |   |
| -          |                               |                             |                 |                  | 0,00    | 000     |         |        |              |       |        |   |
| es par pa; |                               |                             |                 |                  |         |         |         |        |              |       |        |   |
|            |                               | Or drag and                 | d drop them her | NT<br>e          |         |         |         |        |              | юим   |        |   |
|            |                               |                             |                 |                  |         |         |         |        |              |       |        |   |
|            | HISTORIQUE DES ACTIO          | DNS                         |                 |                  |         |         |         |        | •            |       |        |   |
|            | LISTE DE PRIX                 |                             |                 |                  |         | s       |         | TTDE   |              |       |        |   |
|            |                               |                             |                 | REIMINALISEI     | •       | - 30    | SOME    | TIKE   |              |       |        |   |

#### Numéro de la facture

- En cliquant sur « Utiliser le n° de BC », vous pouvez utiliser le numéro de bon de commande comme numéro de facture.
- Personnalisez votre numéro de facture en entrant le numéro que vous souhaitez utiliser – Ne faites PAS de copier-coller dans ce champ.

#### Cliquez sur l'icône de calendrier

- Cliquez sur la date que vous voulez utiliser pour cette facture.
- La date sera inscrite dans le champ Date.
- Les flèches vers l'avant et vers l'arrière vous permettent de personnaliser la date que vous souhaitez utiliser.

| CUSTOMER                | QA Requestor for CorrigoPro | )                                  |               |                |                         |         |
|-------------------------|-----------------------------|------------------------------------|---------------|----------------|-------------------------|---------|
| DATE DE LA              | 2018-05-10                  | DATE                               | DE LA FACTURE | 2018-05-10     | 8                       |         |
| DERNIÈRE MISE À<br>JOUR |                             | NUMÉRO                             | DE LA FACTURE | CO0010057      | UTILISER LE<br>NO DE BC | OUMETTR |
| NPD                     | 505,00 \$ USD               |                                    |               |                |                         |         |
| HEURES SUR LE SITE      | VOIR                        |                                    |               |                |                         |         |
| INVOICE BY              | 2018-06-01 00:00            |                                    |               |                |                         | ACTION  |
| CATÉGORIE/ARTICLE       | DESCRIPTION                 | QTÉ                                | TARIF         | SOUS-<br>TOTAL |                         |         |
| Veuillez sélectionner   |                             | 1,00                               | 0,0000 \$ U   | 0,00 \$ USD    |                         | MODIFIE |
|                         |                             |                                    | ταχ           |                |                         | CRÉER   |
|                         |                             |                                    | тота          | L 0,00 \$ USD  |                         | MODIFIE |
|                         | UPLOAD<br>or drag           | YOUR ATTACHME<br>and drop them her | NT<br>e       |                |                         | OUMETTR |
|                         |                             |                                    |               |                |                         |         |

# Application de facturation : Champs de données obligatoires/Facture détaillée

|                                         | 🗘 Facture pour l                                                 | e bon de commande                                          | numéro (                       | Rya                           | n Bernardez 💌<br>BROUILLON                | à Ryan Corri            | igo Pro Test 🔻 📗         |
|-----------------------------------------|------------------------------------------------------------------|------------------------------------------------------------|--------------------------------|-------------------------------|-------------------------------------------|-------------------------|--------------------------|
| IMPORTEI                                | CLIENT<br>DATE DE LA<br>DERNIÈRE MISE À<br>JOUR<br>NPD           | QA Requestor for CorrigoPro<br>2018-05-10<br>505,00 \$ USD | DATE D<br>NUMÉRO D             | E LA FACTURE<br>E LA FACTURE  | 2018-05-10<br>CO0010057                   | UTILISER LE<br>NO DE BC | OUMETTRE<br>DE FILTRES ¥ |
|                                         | HEURES SUR LE SITE<br>INVOICE BY                                 | - VOIR<br>2018-06-01 00:00<br>DESCRIPTION                  | QTÉ                            | TARIF                         | SOUS-<br>TOTAL                            |                         | ACTION                   |
| CO0010     ARB040     CO0010     co0010 | Veuillez sélectionn•<br>Q<br>Main-d'œuvre<br>Pièces et matériaux |                                                            | 1,00                           | 0,0000 \$ U!<br>TAXE<br>TOTAL | 0,00 \$ USD<br>0,00 \$ USD<br>0,00 \$ USD |                         |                          |
|                                         | Divers<br>Expédition<br>Services                                 | UPLOAD YOU<br>or drag and<br>IS                            | R ATTACHMENT<br>drop them here |                               |                                           | •                       | OUMETTRE                 |
|                                         |                                                                  |                                                            |                                | RÉINITIALISE                  | R SOI                                     | UMETTRE                 | CUST                     |

- Cliquez sous « Catégorie/article » pour ouvrir la boîte de texte.
- Si une carte de tarifs est utilisée, choisissez les services parmi les articles fournis.
- Si vous n'utilisez pas de carte de tarifs, sélectionnez parmi Maind'œuvre/Matériaux/Divers/Expédition/ Services.

| • | Si une carte de tarifs est utilisée, les champs |
|---|-------------------------------------------------|
|   | Catégorie/article, Description et Tarif se      |
|   | remplissent automatiquement – la quantité       |
|   | doit être ajoutée.                              |

- Remplissez manuellement la facture si vous utilisez Main-
- d'œuvre/Matériaux/Divers/Expédition/Services
- Les taxes doivent être entrées manuellement.

|                        | NT QA Requestor for CorrigoPro | DATE                              | DE LA FACTURE | 2018-05-10     | 8                       | OUMETTR   |
|------------------------|--------------------------------|-----------------------------------|---------------|----------------|-------------------------|-----------|
| 01                     | UR                             | NUMÉRO                            | DE LA FACTURE | CO0010057      | UTILISER LE<br>NO DE BC |           |
| NI<br>HEURES SUR LE SI | PD 505,00 \$ USD               |                                   |               |                |                         | DE FILTRE |
| INVOICE                | BY 2018-06-01 00:00            |                                   |               |                | _                       |           |
| CATÉGORIE/ARTIC        | CLE DESCRIPTION                | QTÉ                               | TARIF         | SOUS-<br>TOTAL |                         | ACTION    |
| Pièces et matériaux    | bois d'oeuvre supplémentaire   | e 1,00                            | 35,0000 \$    | 35,00 \$ USD   | SUPPRIMER               | MODIFIE   |
| Veuillez sélectionne   | er                             | 1,00                              | 0,0000 \$ U   | 0,00 \$ USD    |                         | CRÉER     |
|                        |                                |                                   | TAXE          | 0,00 \$ USD    | 1                       | MODIFIE   |
|                        |                                |                                   | TOTAL         | 35,00 \$ 050   |                         |           |
|                        |                                |                                   |               |                |                         | OUMETTR   |
|                        | UPLOAD Y<br>or drag a          | OUR ATTACHME<br>and drop them her | NT<br>re      |                |                         |           |
| HISTORIQUE DES AG      | CTIONS                         |                                   |               |                | •                       |           |

## Application de facturation : Champs de données obligatoires/Facture détaillée

| CLIENT<br>DATE DE LA<br>DERNIÈRE MISE À<br>JOUR<br>NPD<br>HEURES SUR LE SITE | QA Requestor for CorrigoPro<br>2018-05-10<br>505,00 \$ USD<br>VOIR | DATE DI<br>NUMÉRO DI           | E LA FACTURE<br>E LA FACTURE | 2018-05-10<br>CO0010057 | UTILISER LE<br>NO DE BC | OUMETTRE<br>DE FILTRES |
|------------------------------------------------------------------------------|--------------------------------------------------------------------|--------------------------------|------------------------------|-------------------------|-------------------------|------------------------|
| INVOICE BY                                                                   | 2018-06-01 00:00                                                   |                                |                              | SOUS-                   |                         | ACTION                 |
| CATÉGORIE/ARTICLE                                                            | DESCRIPTION                                                        | QTÉ                            | TARIF                        | TOTAL                   |                         | MODIFIER               |
| Pièces et matériaux                                                          | bois d'oeuvre supplémentaire                                       | 5,00                           | 35,0000 \$                   | 175,00 \$ USD           | S PPRIMER               | CDÉED                  |
| Services                                                                     | survey                                                             | 1,00                           | 250,0000 \$                  | 250,00 \$ USD           | S PPRIMER               | CREER                  |
| Expédition                                                                   | Product X                                                          | 2,00                           | 10,0000 \$                   | 20,00 \$ USD            | S PPRIMER               | MODIFIER               |
|                                                                              |                                                                    |                                |                              | -,                      |                         | OUMETTRE               |
|                                                                              |                                                                    |                                | TAXE                         | 0,00 \$ USD             |                         |                        |
|                                                                              |                                                                    |                                | TOTAL                        | 445,00 \$ USD           | )                       |                        |
|                                                                              | UPLOAD YOU<br>or drag and                                          | R ATTACHMENT<br>drop them here |                              |                         |                         |                        |
|                                                                              | NS                                                                 |                                |                              |                         | -                       |                        |
| HISTORIQUE DES ACTIO                                                         |                                                                    |                                |                              |                         |                         |                        |

- Une fois qu'un montant total est indiqué, les taxes peuvent être calculées et appliquées.
- Le total sera calculé et inscrit automatiquement.

- Le NPD correspond au montant maximal pour lequel une facture peut être soumise; dans ce cas, le NPD est de 505 \$.
- Le NPD inclut les taxes.
- Entrez autant d'éléments que nécessaire dans la facture.
- Vous pouvez indiquer ce que vous voulez dans le champ Description (limite de 1140 caractères).

| CLIENT                        | QA Requestor for CorrigoPro  |                                 |              | 0040.05.40     | <u> </u>  |       |
|-------------------------------|------------------------------|---------------------------------|--------------|----------------|-----------|-------|
| DATE DE LA<br>DERNIÈRE MISE À | 2018-05-10                   | DATE DE                         | E LA FACTURE | 2018-05-10     |           | метт  |
| JOUR                          |                              | NUMÉRO DI                       | E LA FACTURE | CO0010057      | NO DE BC  |       |
| NPD                           | 505,00 \$ USD                |                                 |              |                | DE        | FILTE |
| HEURES SUR LE SITE            | VOIR                         |                                 |              |                |           |       |
| INVOICE BY                    | 2018-06-01 00:00             |                                 |              |                | AC        | TION  |
| CATÉGORIE/ARTICLE             | DESCRIPTION                  | QTÉ                             | TARIF        | SOUS-<br>TOTAL |           |       |
| Pièces et matériaux           | bois d'oeuvre supplémentaire | 5,00                            | 35,0000 \$   | 175,00 \$ USD  | SUPPRIMER | DIFI  |
| Services                      | survey                       | 1,00                            | 250,0000 \$  | 250,00 \$ USD  | SUPPRIMER | ÉER   |
| Expédition                    | Product X                    | 2,00                            | 10,0000 \$   | 20,00 \$ USD   | SUPPRIMER | DIFI  |
| Veuillez sélectionner         |                              | 1,00                            | 0,0000 \$ U  | 0,00 \$ USD    |           |       |
|                               |                              |                                 | TAXE         | 50,00 \$ USD   | iou<br>I  | метт  |
|                               |                              |                                 | TOTAL        | 495,00 \$ USD  |           |       |
|                               | UPLOAD YOU<br>or drag and    | JR ATTACHMENT<br>drop them here |              |                |           |       |
|                               |                              |                                 |              |                |           |       |

## Application de facturation : Joindre les documents

| ΙΝΥΟΙ        | 🗘 Facture pour                                 | le bon de command                             | e numéro C                         | Ryar<br>CO0010057            | n Bernardez 🔻 a<br>BROUILLON | à Ryan Corrigo I<br>×                                                             | Pro Test 🔻                       |                                      |                                                      |                                                                                                    |                   |
|--------------|------------------------------------------------|-----------------------------------------------|------------------------------------|------------------------------|------------------------------|-----------------------------------------------------------------------------------|----------------------------------|--------------------------------------|------------------------------------------------------|----------------------------------------------------------------------------------------------------|-------------------|
| MPORTE       | CLIENT<br>DATE DE LA<br>DERNIÈRE MISE À        | QA Requestor for CorrigoPro                   | DATE DE                            | E LA FACTURE<br>E LA FACTURE | 2018-05-10<br>CO0010057      |                                                                                   | DUMETTRE                         |                                      |                                                      |                                                                                                    |                   |
| Chercher     | NPD<br>HEURES SUR LE SITE<br>INVOICE BY        | 505,00 \$ USD<br>VOIR<br>2018-06-01 00:00     |                                    |                              |                              | NO DE BC                                                                          | DE FILTRES                       | Pour joindre<br>« CHARGEZ V          | un docum<br>′OS PIÈCE                                | nent, cliquez<br>S JOINTES ».                                                                                 | sur               |
| CO0010       | <b>CATÉGORIE/ARTICL</b><br>Pièces et matériaux | E DESCRIPTION<br>bois d'oeuvre supplémentaire | <b>QTÉ</b><br>5,00                 | <b>TARIF</b><br>35,0000 \$   | SOUS-<br>TOTAL               | SUPPRIMER                                                                         | MODIFIER                         |                                      |                                                      |                                                                                                    |                   |
| ARB040       | Services                                       | survey<br>Product X                           | 1,00                               | 250,0000 \$<br>10,0000 \$    | 250,00 \$ USD                | SUPPRIMER                                                                         |                                  |                                      |                                                      |                                                                                                    |                   |
| ures par pa; | Veuillez sélectionner                          |                                               | 1,00                               | 0,0000 \$ U                  | 0,00 \$ USD                  |                                                                                   |                                  |                                      |                                                      |                                                                                                    |                   |
|              |                                                |                                               |                                    | TAXE<br>TOTAL                | 50,00 \$ USD                 | 🏹 Open                                                                            | ibraries ► Documents ► Test File | ↓ 4 Search Test File ₽               | mmande numéro CO                                     | Ryan Bernardez v à Ryan Corri<br>0010057                                                                      | go Pro Test 🔻 📔 🔻 |
|              |                                                | UPLOAD YO<br>or drag an                       | DUR ATTACHMENT<br>d drop them here |                              |                              | Organize                                                                          | ew folder                        |                                      | CorrigoPro<br>DATE DE L<br>NUMÉRO DE L               | A FACTURE 2018-05-10 CO0010057 UTILISER LE NO DE BC                                                           | OUMETTRE          |
|              |                                                | ons                                           |                                    | RÉINITIALISER                | R SOUI                       | Uropbox<br>ConeDrive<br>Recent Place                                              | E Test File B                    | 5/10/2018 4:49 F<br>5/10/2018 4:49 F |                                                      |                                                                                                    | ACTION            |
| •            | Le systèm                                      | ie vous amè                                   | nera ve                            | ers la                       |                              | <ul> <li>Libraries</li> <li>Documents</li> <li>Music</li> <li>Pictures</li> </ul> |                                  |                                      | QTÉ T                                                | SOUS-<br>TOTAL           55,0000 \$         175,00 \$USD SUPPRIMER                                            | MODIFIER          |
|              | bibliothèo<br>ordinateu                        | que de docu<br>Ir                             | ments                              | de vot                       | re                           | > 🥾 Videos                                                                        | v K III                          |                                      | 1,00 2                                               | 250,000 \$         250,00 \$ USD         SUPPRIMER           0,0000 \$         20,00 \$ USD         SUPPRIMER | MODIFIER          |
| •            | Cliquez su                                     | ur le fichier c                               | lue vou                            | ıs voul                      | lez                          |                                                                                   |                                  |                                      | / 1,00 (                                             | TAXE 50,00 \$ USD                                                                                             | OUMETTRE          |
|              |                                                |                                               |                                    |                              |                              |                                                                                   |                                  |                                      |                                                      | 101AL 495,00 \$ 050                                                                                           |                   |
|              | joindre ou                                     | u taites-le gli                               | sser et                            |                              |                              |                                                                                   |                                  |                                      | UPLOAD YOUR ATTACHMENT                               |                                                                                                    |                   |
|              | joindre ou<br>déposez-l                        | u faites-le gli<br>e dans votre               | sser et<br>factur                  | е.                           |                              |                                                                                   |                                  | HISTORIQUE DES ACTIONS               | UPLOAD YOUR ATTACHMENT<br>or drag and drop them here | •                                                                                                    |                   |

nécessaire.

# Application de facturation : Modèle d'importation groupée de factures

| IM       | PORTER LES F       | ACTURES TÉLÉCHARO           | ER LE MODÈLE                            | DE FACTURE              | EX                       | PORTER F      | RÉINITIALISER | SOUMETTRE         |
|----------|--------------------|-----------------------------|-----------------------------------------|-------------------------|--------------------------|---------------|---------------|-------------------|
| Q        | Chercher une facto | ure STATUT: Tou             | it <b>▼ CLIENT:</b> To                  | ut 🔻                    |                          |               |               | PLUS DE FILTRES 🔻 |
| •        | NO DU BC           | CLIENT                      | DATE DE LA<br>DERNIÈRE MISE<br>À JOUR ▼ | NUMÉRO DE<br>LA FACTURE | DATE DE<br>LA<br>FACTURE | TOTAL         | STATUT        | ACTION            |
| <b>√</b> | CO0010057          | QA Requestor for CorrigoPro | 2018-05-10                              | CO0010057               | 2018-05-10               | 495,00 \$ USE | D Brouillon   | MODIFIER          |
|          | ARB0401            | Burgers, LLC                | 2018-05-09                              |                         |                          |               | Nouveau       | CRÉER             |
|          | CO0010054          | QA Requestor for CorrigoPro | 2018-03-26                              | CO0010054               |                          |               |               |                   |

InvoiceT

- Pour importer plusieurs factures à la fois, vous devez utiliser le modèle de facture.
- Cliquez sur « TÉLÉCHARGER LE MODÈLE DE FACTURE »

- Le « Modèle de facture » s'affichera dans le coin inférieur gauche de votre écran.
- Cliquez sur le modèle pour l'ouvrir.

| Q     | Chercher une fac    | statut: To                  | STATUT: Tout - CLIENT: Tout -           |                         |                          |               |              | PLUS DE FILTRES 🔻 |  |  |
|-------|---------------------|-----------------------------|-----------------------------------------|-------------------------|--------------------------|---------------|--------------|-------------------|--|--|
| -     | NO DU BC            | CLIENT                      | DATE DE LA<br>DERNIÈRE MISE<br>À JOUR ▼ | NUMÉRO DE<br>LA FACTURE | DATE DE<br>LA<br>FACTURE | TOTAL         | STATUT       | ACTION            |  |  |
|       | CO0010057           | QA Requestor for CorrigoPro | 2018-05-10                              | CO0010057               | 2018-05-10               | 495,00 \$ USD | Brouillon    | MODIFIER          |  |  |
|       | ARB0401             | Burgers, LLC                | 2018-05-09                              |                         |                          |               | Nouveau      | CRÉER             |  |  |
|       | CO0010054           | QA Requestor for CorrigoPro | 2018-03-26                              | CO0010054               |                          | 125,00 \$ USD | Brouillon    | MODIFIER          |  |  |
| Factu | ures par page : 5 🔻 | ,                           |                                         |                         | EX                       | PORTER RI     | ÉINITIALISER | SOUMETTRE         |  |  |
| Factu | ures par page : 5 🔻 |                             |                                         |                         | EX                       | PORTER RI     | ÉINITIALISER | SOUMETTRE         |  |  |
| Factu | ures par page : 5 🔻 |                             |                                         |                         | EX                       | PORTER RI     | ÉINITIALISER | SOUMETTRE         |  |  |
| Factu | ures par page : 5 🔻 |                             |                                         |                         | EX                       | PORTER RI     | ÉINITIALISER | SOUMETTRE         |  |  |
| Factu | ures par page : 5 🔻 |                             |                                         |                         | EX                       | PORTER RI     | ÉINITIALISER | SOUMETTRE         |  |  |
| Fact  | ures par page : 5 ৰ |                             |                                         |                         | EX                       | PORTER RI     | ÉINITIALISER | SOUMETTRE         |  |  |

# Application de facturation : Modèle d'importation groupée de factures

|   | А                    | B                 | C                | D                 | F                                    | F        | G      | н          |
|---|----------------------|-------------------|------------------|-------------------|--------------------------------------|----------|--------|------------|
| 1 | Numéro de bon de com | Numéro de facture | Date de la factu | Catégorie/article | Description                          | Quantité | Tarif  | Sous-total |
| 2 | 8743                 | 231               | 5/1/2016         | Main-d'œuvre      | toilettes des femmes à l'arrière. Le | 2.50     | 75.50  | 188.75     |
| 3 | 8743                 | 231               | 5/1/2016         | Main-d'œuvre      | Services d'homme à tout faire        | 1.00     | 65.00  | 65.00      |
| 4 | 43982                | 732               | 5/5/2016         | Main-d'œuvre      | Installation d'un chauffe-eau        | 6.00     | 195.00 | 1,170.00   |
| 5 | 43982                | 732               | 5/5/2016         | Pièces &          | Chauffe-eau électrique de            | 1.00     | 900.00 | 900.00     |
| 6 | 43982                | 732               | 5/5/2016         | Divers            | Frais de déplacement                 | 1.00     | 100.00 | 100.00     |
| 7 | 43982                | 732               | 5/5/2016         | Divers            | Frais administratifs                 | 1.00     | 40.00  | 40.00      |
| 8 | 43982                | 732               | 5/5/2016         | Taxe              | Тахе                                 | 1.00     | 83.25  | 83.25      |
|   |                      |                   |                  |                   |                                      |          |        |            |

- Vous devez remplir les champs de données cidessous.
- N'AJOUTEZ AUCUN champ supplémentaire au modèle.

#### **Rappel**:

- Si une carte de tarifs est utilisée, le champ Catégorie/article doit correspondre à la carte de tarifs.
- Lorsque vous détaillez une facture, les dates doivent correspondre.
- Le montant de la facture ne doit pas dépasser le NPD.
- ✓ Les taxes doivent être ajoutées.
- Cliquez sur l'onglet « Aide » pour obtenir des détails sur la façon de remplir le modèle.

Cette feuille de calcul vous permet d'importer en groupe des factures qui ont été préparées dans votre système de comptabilité vers l'application de facturation de CorrigoPro. Vous pouvez utiliser Microsoft Excel 2007 ou toute version utilérieure d'Excel. Une fois importées, ces factures peuvent être envoyées à vos clients CorrigoPro. Ce fichier InvoiceTemplate.xlsx contient deux exemples de factures dans la feuille des factures. Supprimez ces exemples de factures avant d'utiliser ce fichier pour importer de vraies factures. Les factures données en exemple portent les numéro 231 et 732. La facture numéro 231 a deux lignes de main-d'œuvre et ne présente pas de taxes. La facture numéro 732 a cinq lignes et comprend les taxes. Il n'y a pas de limite au nombre de factures pouvant être ajoutées à un fichier. Vous pouvez inclure les factures de différents clients CorrigoPro dans un même fichier. Champs de la facture sont reguis. Les trois premiers champs qui indiquent le numéro du bon de compande, le numéro de la

Tous les champs de la facture sont requis. Les trois premiers champs, qui indiquent le numéro du bon de commande, le numéro de la facture et la date de la facture sont copiés pour chaque ligne de la facture.

Le format Excel de chaque colonne est indiqué entre parenthèses après le nom de la colonne.

Numéro de bon de commande (texte) – il s'agit du numéro du bon de commande CorrigoPro reçu.

Numéro de facture (texte) – il s'agit du numéro de votre facture. Il peut s'agir de n'importe quelle combinaison alphanumérique de 1 à 32 caractères. Tous les numéros de facture d'un client CorrigoPro donné doivent être uniques.

**Date de la facture** (date) – la date de votre facture.

Catégorie/article (texte) – cette valeur doit correspondre exactement à une valeur catégorie/article valide pour cette facture. Ces valeurs peuvent être différentes d'un client à un autre et, dans certains cas, d'une facture à une autre pour un même client.Pour consulter la liste des valeurs catégorie/article valides, ouvrez la page de la facture dans l'application de facturation de CorrigoPro, puis sélectionnez la liste déroulante Catégorie/article.

Description (texte) – votre description supplémentaire de la catégorie ou de l'article. Vous pouvez entrer n'importe quelle description allant jusqu'à 1024 caractères.

Remarque : au Canada, si la valeur Catégorie/article est « Taxe », la description doit être « TVH », « TVP », « TVP », « TVQ ». Dans les autres pays, la description n'est pas obligatoire (c'est le seul champ qui peut être laissé vide, sauf dans le cas des factures à zéro. Voir la section de la FAQ).

Quantité (nombre) – tout nombre entier ou décimal différent de zéro. Pour la catégorie « Main-d'œuvre », la quantité doit correspondre au nombre d'heures et de minutes exprimé en format décimal. Par exemple, 2 heures correspondent à 2 ou 2,0; 2 heures 30 minutes correspondent à 2,5; etc.

Tarif (nombre) – n'indiquez pas la devise. CorrigoPro déterminera automatiquement la devise en fonction de l'emplacement des travaux.

Sous-total (nombre) – doit être égal au produit de la Quantité et du Tarif. Vous pouvez utiliser une formule Excel dans cette colonne.

Pour importer une « facture à zéro », il faut que les champs **Numéro de bon de commande**, **Numéro de facture** et **Date de la facture** soient remplis (notez que le numéro de la facture peut être identique au numéro du bon de commande). Tous les autres champs doivent être vides.

Si vous avez reçu plusieurs bons de commande avec le même numéro CorrigoPro de la part de différents clients, vous ne pouvez pas importer les factures correspondantes avec cette feuille de calcul. Les factures doivent alors être envoyées manuellement à l'aide de l'application de facturation.

L'importation d'une facture écrasera toute facture existante déjà ouverte dans l'application de facturation dont le statut indique qu'elle est NOUVELLE, à l'éta que provin LON, sujette à une VÉRIFICATION IMMINENTE ou CONTESTÉE. Si une facture est déià entrée dans

Factures Aide +

## Application de facturation : Importer les factures

| 1           | >                | NVOICING                         | APP                                         |                                         |                         |                          | Ryan Bernardez                                                                                                    | ✓ â Ryan Corr                                  | rigo Pro Test 👻 📃                                                                       | *                                 | •                                                           | [                   |
|-------------|------------------|----------------------------------|---------------------------------------------|-----------------------------------------|-------------------------|--------------------------|----------------------------------------------------------------------------------------------------|------------------------------------------------|-----------------------------------------------------------------------------------------|-----------------------------------|-------------------------------------------------------------|---------------------|
| C           | ІМ               | PORTER LES F                     | ACTURES TÉLÉCHARC                           | ER LE MODÈLE                            | DE FACTURE              |                          |                                                                                                    |                                                |                                                                                         |                                   |                                                             | C<br>F              |
| [           | Q                | Chercher une fac                 | ture STATUT: Tou                            | it <b>▼ CLIENT:</b> To                  | out 🔻                   |                          |                                                                                                    | PI                                             | LUS DE FILTRES                                                                          | ; <del>•</del>                    |                                                             |                     |
|             |                  | NO DU BC                         | CLIENT                                      | DATE DE LA<br>DERNIÈRE<br>MISE À JOUR ▼ | NUMÉRO DE<br>LA FACTURE | DATE DE<br>LA<br>FACTURE | TOTAL                                                                                                    | STATUT                                         | ACTION                                                                                  | L.                                | •                                                           | l<br>F              |
|             |                  | CO0010057                        | QA Requestor for CorrigoPro                 | 2018-05-10                              | CO0010057               | 2018-05-10               | 495,00 \$ USD                                                                                                    | Brouillon                                      | MODIFIER                                                                                |                                   |                                                             | (                   |
|             |                  | ARB0402                          | Burgers, LLC                                | 2018-05-10                              |                         |                          | 0,00 \$ USD                                                                                                    | > INVOIC                                       |                                                                                         | mporta                            | tion grou                                                   | Jpé                 |
|             |                  | ARB0401<br>CO0010054             | Burgers, LLC<br>QA Requestor for CorrigoPro | 2018-05-09<br>2018-03-26                | CO0010054               |                          | 125,00 \$ USI                                                                                                    |                                                | C                                                                                       | ette fonction<br>un fichier CSV   | vous permet d'im<br>/.                                      | nporte              |
| F           | Factur           | res par page : 5 ▼               |                                             |                                         |                         |                          |                                                                                                    |                                                | LES FACTU                                                                               |                                   | ou fa                                                       | IMPO<br>aites-le    |
|             |                  |                                  |                                             |                                         |                         |                          |                                                                                                    |                                                | Si<br>BC CLIEI d                                                                        | i vous n'êtes p<br>'importation E | as certain du bor<br>ixcel <mark>ET CSV</mark> .            | n form              |
| С           | liq              | uez sur                          | « IMPORTER V                                | 'OS FACT                                | URES ».                 |                          | Choose File to Upload                                                                                                    | folder                                         |                                                                                         | _                                 | <b>-</b> 4                                                  | ★ Sec               |
| U<br>b      | ibli             | e fenêtre<br>iothèqu             | e s'ouvrira pou<br>le de documen            | r affiche<br>ts.                        | r votre                 |                          | <ul> <li>Favorites</li> <li>Desktop</li> <li>Downloads</li> <li>Dropbox</li> <li>OneDrive</li> <li>Recent Places</li> </ul> | E Com                                          | ries<br>Im Folder<br>puter<br>Im Folder<br>Ing Logs                                     |                                   | Robert Sampona<br>System Folder<br>Network<br>System Folder |                     |
| C<br>e<br>d | liq<br>nre<br>ép | uez sur<br>egistré o<br>osez-le. | votre modèle<br>ou faites-le glis           | d'import<br>ser et                      | ation                   |                          | <ul> <li>Libraries</li> <li>Documents</li> <li>Music</li> <li>Pictures</li> <li>Videos</li> </ul>                           | X Micro<br>454<br>Micro<br>454<br>Micro<br>178 | osoft Excel Worksheet<br>(B<br><b>k to Date Trending</b><br>osoft Excel Worksheet<br>(B | X                                 | ImportInvoicesEr<br>Microsoft Excel V                       | rors_20:<br>Norkshe |
|             |                  |                                  |                                             |                                         |                         |                          | Somputer File                                                                                                    | e name:                                        |                                                                                         |                                   | •                                                           | Custom              |
| С           | ela              | a démar                          | rera le process                             | sus                                     |                         |                          |                                                                                                    |                                                |                                                                                         |                                   |                                                             | Ope                 |

d'importation.

- Dans l'application de facturation, cliquez sur « IMPORTER DES FACTURES ».
- L'encadré « IMPORTER DES FACTURES » s'affichera (comme ci-dessous).

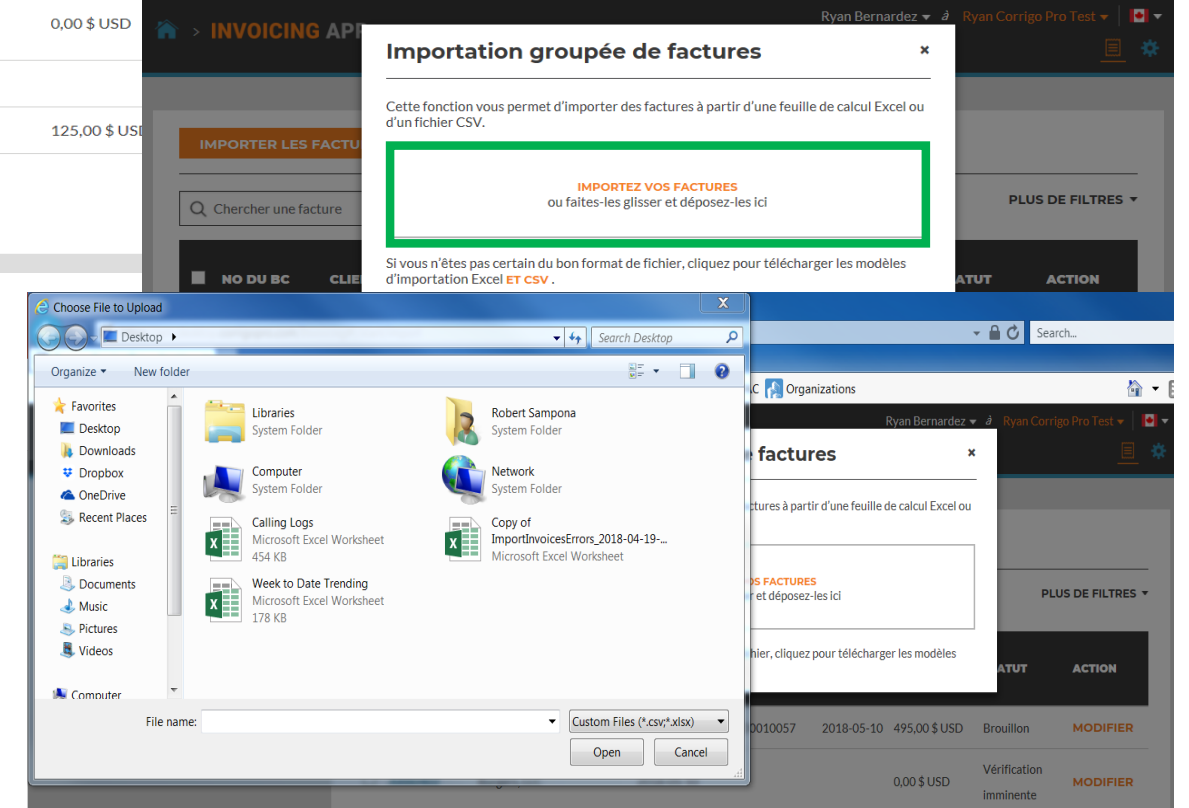

## Application de facturation : Importation groupée de factures

#### INVOICING APP

Erreurs lors de l'importation groupée de factures

#### Ryan Bernardez 🔻 â 🛛 Ryan Corrigo Pro Test 🔻 📔 🕇

🗏 🌣

- Les erreurs de données sont identifiées par le système et indiquées en rouge.
- Vous pouvez importer les factures correctes.
- Vous pouvez aussi commencer par annuler des factures ou corriger celles qui doivent l'être.

| NO DU BC | NUMÉRO<br>DE LA<br>FACTURE | DATE DE LA<br>FACTURE | ARTICLE               | DESCRIPTION           | QTÉ | TARIF | SOUS-<br>TOTAL | ERREUR                                                                  |
|----------|----------------------------|-----------------------|-----------------------|-----------------------|-----|-------|----------------|-------------------------------------------------------------------------|
| 8743     | 231                        | 2016-04-30            | Main-d'œuvre          | Situation examinée d  | 2.5 | 75.5  | 188.75         | Aucun bon de commande ave<br>le numéro correspondant n'a<br>été trouvé. |
| 8743     | 231                        | 2016-04-30            | Main-d'œuvre          | Services d'homme à t  | 1   | 65    | 65             | Aucun bon de commande ave<br>le numéro correspondant n'a<br>été trouvé. |
| 43982    | 732                        | 2016-05-04            | Main-d'œuvre          | Installation d'un cha | 6   | 195   | 1170           | Aucun bon de commande ave<br>le numéro correspondant n'a<br>été trouvé. |
| 43982    | 732                        | 2016-05-04            | Pièces &<br>Matériaux | Chauffe-eau électriq  | 1   | 900   | 900            | Aucun bon de commande ave<br>le numéro correspondant n'a<br>été trouvé. |
| 43982    | 732                        | 2016-05-04            | Divers                | Frais de déplacement  | 1   | 100   | 100            | Aucun bon de commande ave<br>le numéro correspondant n'a<br>été trouvé. |
| 43982    | 732                        | 2016-05-04            | Divers                | Frais administratifs  | 1   | 40    | 40             | Aucun bon de commande ave<br>le numéro correspondant n'a<br>été trouvé. |
| 43982    | 732                        | 2016-05-04            | Taxe                  | Taxe                  | 1   | 83.25 | 83.25          | Aucun bon de commande ave<br>le numéro correspondant n'a<br>été trouvé. |
|          |                            |                       |                       |                       |     |       |                | EXPORTER                                                                |

| 4 | A                         | В                 | С               | D                 | E                                 | F        | G      | н          | 1      | J            | ( L      | M           | N        | 0         | Р         | Q        | 1    |
|---|---------------------------|-------------------|-----------------|-------------------|-----------------------------------|----------|--------|------------|--------|--------------|----------|-------------|----------|-----------|-----------|----------|------|
| 1 | Numéro de bon de commande | Numéro de facture | Date de la fact | Catégorie/article | Description                       | Quantité | Tarif  | Sous-total | Code d | e devise     |          |             |          |           |           |          |      |
| 2 | 8743                      | 231               | 5/1/2016        | Main-d'œuvre      | toilettes des femmes à l'arrière. | 2.50     | 75.50  | 188.75     |        | Aucun bon de | commande | e avec le n | uméro co | rresponda | ant n'a i | été trou | Jvé. |
| 3 | 8743                      | 231               | 5/1/2016        | Main-d'œuvre      | Services d'homme à tout faire     | 1.00     | 65.00  | 65.00      |        | Aucun bon de | commande | e avec le n | uméro co | rresponda | ant n'a ( | été trou | Jvé. |
| 4 | 43982                     | 732               | 5/5/2016        | Main-d'œuvre      | Installation d'un chauffe-eau     | 6.00     | 195.00 | 1,170.00   |        | Aucun bon de | commande | e avec le n | uméro co | rresponda | ant n'a ( | été trou | Jvé. |
| 5 | 43982                     | 732               | 5/5/2016        | Pièces &          | Chauffe-eau électrique de         | 1.00     | 900.00 | 900.00     |        | Aucun bon de | commande | e avec le n | uméro co | rresponda | ant n'a ( | été trou | Jvé. |
| 6 | 43982                     | 732               | 5/5/2016        | Divers            | Frais de déplacement              | 1.00     | 100.00 | 100.00     |        | Aucun bon de | commande | e avec le n | uméro co | rresponda | ant n'a ( | été trou | Jvé. |
| 7 | 43982                     | 732               | 5/5/2016        | Divers            | Frais administratifs              | 1.00     | 40.00  | 40.00      |        | Aucun bon de | commande | e avec le n | uméro co | rresponda | ant n'a ( | été trou | Jvé. |
| 8 | 43982                     | 732               | 5/5/2016        | Taxe              | Taxe                              | 1.00     | 83.25  | 83.25      |        | Aucun bon de | commande | e avec le n | uméro co | rresponda | ant n'a ( | été trou | JVé. |
| 0 |                           |                   |                 |                   |                                   |          |        |            |        |              |          |             |          |           |           |          |      |

# Application de facturation : Soumettre des factures importées en groupe

| ـ 🔉     | NVOICING          |                             |                        |                         |               | Ryan Bernardez | 🛨 à Ryan Co               | rrigo Pro Test 👻 📔 👻 |                          |                                         |                         |                          |                |                           |                   |
|---------|-------------------|-----------------------------|------------------------|-------------------------|---------------|----------------|---------------------------|----------------------|--------------------------|-----------------------------------------|-------------------------|--------------------------|----------------|---------------------------|-------------------|
|         |                   |                             |                        |                         |               |                |                           | ≉                    |                          |                                         |                         |                          |                |                           |                   |
|         |                   |                             |                        |                         |               |                |                           |                      |                          |                                         |                         |                          |                |                           |                   |
| IMF     | PORTER LES F      | ACTURES TÉLÉCHARC           | ER LE MODÈLE           | DE FACTURE              | EX            | PORTER RÉI     | INITIALISER               | SOUMETTRE            |                          |                                         |                         |                          |                |                           |                   |
| QC      | Chercher une fact | ure STATUT: Tou             | it <b>- CLIENT:</b> To | out 🔻                   |               |                | F                         | PLUS DE FILTRES 🔻    |                          |                                         |                         |                          |                |                           |                   |
|         | NO DU BC          | CLIENT                      | DATE DE LA<br>DERNIÈRE | NUMÉRO DE<br>LA FACTURE | DATE DE<br>LA | TOTAL          | STATUT                    | ACTION               |                          |                                         |                         |                          | Ryan Bernardez |                           | go Pro Test 👻 📔 🕇 |
|         | _                 |                             | MISE A JOUR            |                         | FACTURE       |                |                           |                      | er les factures          |                                         |                         |                          |                |                           |                   |
|         | CO0010057         | QA Requestor for CorrigoPro | 2018-05-10             | CO0010057               | 2018-05-10    | 495,00 \$ USD  | Brouillon                 | MODIFIER             | ertain de vouloir soumet | tre la ou les 1 factu                   | re(s)? Cette action     | n ne peut être a         | innulée.       |                           |                   |
|         | ARB0402           | Burgers, LLC                | 2018-05-10             |                         |               | 0,00 \$ USD    | Vérification<br>imminente | MODIFIER             |                          |                                         |                         |                          | NON            | ουι                       |                   |
|         | ARB0401           | Burgers, LLC                | 2018-05-09             |                         |               |                | Nouveau                   | CRÉER                |                          |                                         |                         |                          |                |                           | DETIEIRES         |
|         | CO0010054         | QA Requestor for CorrigoPro | 2018-03-26             | CO0010054               |               | 125,00 \$ USD  | Brouillon                 | MODIFIER             | ИТ                       | DATE DE LA<br>DERNIÈRE<br>MISE À JOUR ▼ | NUMÉRO DE<br>LA FACTURE | DATE DE<br>LA<br>FACTURE | TOTAL          | STATUT                    | ACTION            |
| Facture | es par page : 5 🔻 |                             |                        |                         |               |                |                           |                      | equestor for CorrigoPro  | 2018-05-10                              | CO0010057               | 2018-05-10               | 495,00 \$ USD  | Brouillon                 | MODIFIER          |
|         |                   |                             |                        |                         | EX            | PORTER RÉI     | INITIALISER               | SOUMETTRE            | ers, LLC                 | 2018-05-10                              |                         |                          | 0,00 \$ USD    | Vérification<br>imminente | MODIFIER          |

- Les factures importées peuvent maintenant être soumises; elles seront cochées, comme ci-dessus.
- Cliquez sur « SOUMETTRE »
- On vous demande si vous êtes certain de vouloir soumettre les factures; cliquez sur « oui ».
- 1 factures ont été soumises avec succès

#### Progression et résultats de l'envoi de la facture

Vous pouvez annuler l'envoi en tout temps en appuyant sur le bouton Annuler.

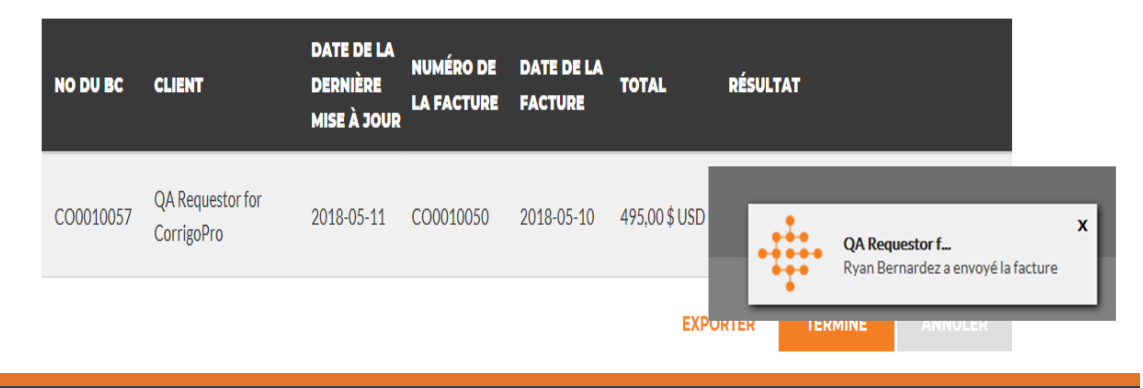

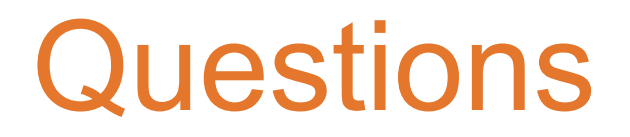

### Communiquez avec Corrigo par téléphone ou en ligne :

https://corrigopro.com/contactus/?lang=fr\_ca

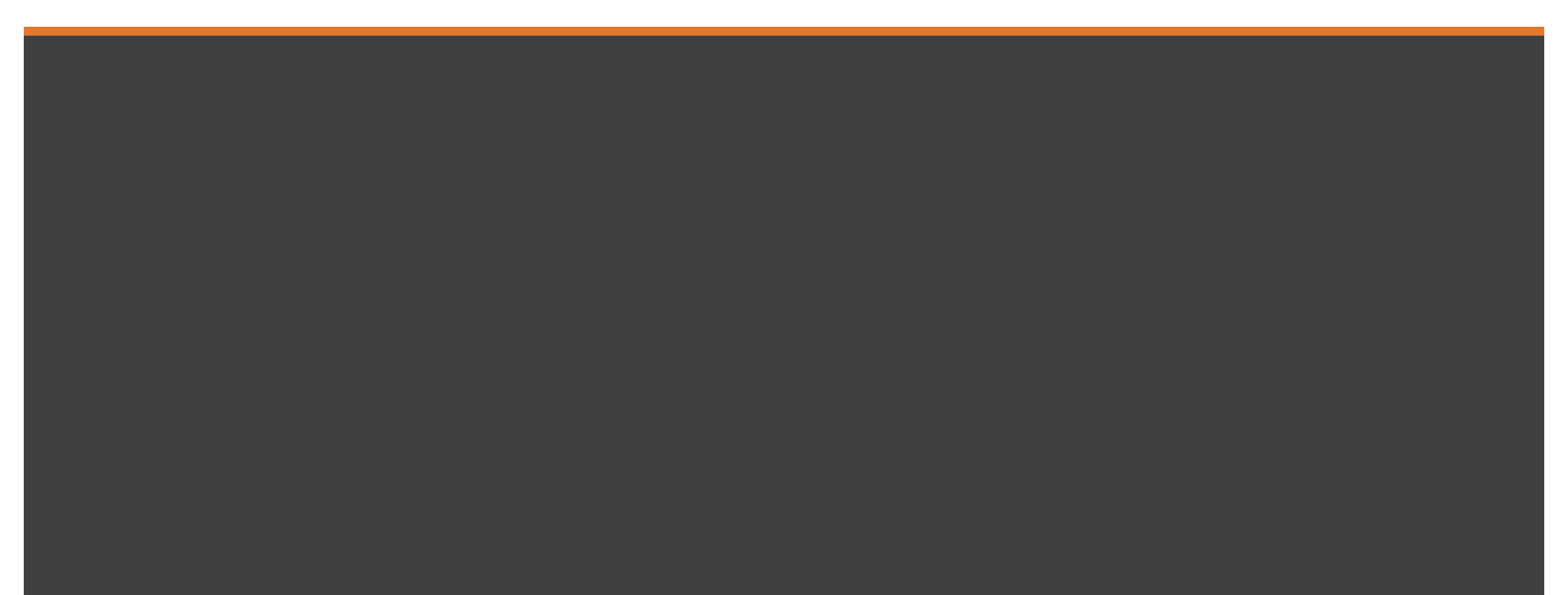